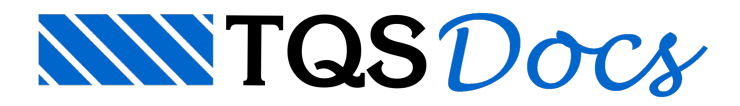

## Administrador de Licenças Web

Quando uma (ou mais) licença do sistema TQS é disponibilizada para um endereço de e-mail que possui privilégio de administrador, o usuário recebe uma mensagem de boas-vindas do TQS Net (https://net.tqs.com.br).

Se não receber, pode acessar diretamente o TQS Net e utilizar o serviço de "Recuperação de senha".

O e-mail cadastrado como administrador das licenças pode ser alterado pela TQS sob solicitação.

Após a definição da senha e de efetuar o login no site. As instruções para permitir usuários nas licenças, instalar o sistema e/ou instalar uma licença são as que seguem:

Obs: Imagens meramente ilustrativas.

## Para incluir o aluno em uma licença:

No seu perfil TQS Net, acesse a guia "Usuários", clique no botão "Adicionar Usuário", insira nome e e-mail do aluno;

- (1) Usuários
- (2) Adicionar Usuário
- (3) E-mail
- (4) Nome

| TQSNet A main A main B Money Cards P Sair                                                                                                    | Referenz Kansler Lationa@tapa.com.for |
|----------------------------------------------------------------------------------------------------|---------------------------------------|
| A Unsudictions                                                                                                    |                                       |
| And a second second sec |                                       |
| L'inflite chie Ulinualititioni<br>Liète de toites se anadrise calentrados, anothe un delte para deltré au licerçan que se meseres podeche afficar                                                                                                    |                                       |

| ole le Unables Advance Unable                                                                                                    |                                                                                                    |                    |        |                    |           |  |
|----------------------------------------------------------------------------------------------------|----------------------------------------------------------------------------------------------------|--------------------|--------|--------------------|-----------|--|
| Ultimativitio e de la construcción de la construcción de la construcci | Permisades<br>Asso este biste si la si larga perez pesa, stecere apris pe insp proti pe i auto api calattalo i |                    |        |                    |           |  |
| ainda não for cadastrado, ele recoberá um o mal para cadastrar<br>ateña                                                                                                    | 0 5879                                                                                                    | Balazada part      | 0.4    | Statema            | Instalada |  |
| Loui 2                                                                                                    | 91744                                                                                                    | turning the contra | 325570 | 105 cl0 (Experime) | Gas.      |  |
| claudio@tqs.com.br 🐸                                                                                                    | 0 91367                                                                                                    |                    | 324415 | 108-03 (D1106A     | NBo       |  |
| Name -                                                                                                    | 0 94353                                                                                                    |                    | 324387 | 100-010(imrophs.)  | Niles     |  |
| Churchi 4                                                                                                    | 91352                                                                                                    |                    | 324305 | 105-03(108-077-)   | Nilo      |  |
|                                                                                                    | 0 91288                                                                                                    |                    | 322772 | METCHECK           | Nilu      |  |
|                                                                                                    |                                                                                                    |                    |        |                    |           |  |

Depois selecione o aluno e defina uma permissão de licença em "Adicionar Permissão";

| L |       | 11 licenças permitid     | <b>■S.</b> |   |                                         |
|---|-------|--------------------------|------------|---|-----------------------------------------|
| 3 | 29999 | No. of the second second | 101        |   | © 5                                     |
| 4 | 29956 | The state ( the free )   | 100        |   | © 5                                     |
| 5 | 29812 | 100 cm 100 Parco)        | 100        |   | 01 0                                    |
| 6 | 29533 | This will that therein   |            | - | () ************************************ |
|   |       |                          |            | - |                                         |

Após a permissão, o aluno será notificado pelo TQS Net e ele mesmo criará seu próprio login com o e-mail que cadastrou e, por ele, conseguirá baixar e instalar o TQS, além de instalar a licença permitida.

## Instalação do TQS

Primeiras observações

Nos computadores em que o TQS será instalado:

• Antivírus (\*) (item proteção em tempo real) precisa estar temporariamente desligado para o download e instalação do TQS;

•O Antivírus (\*) precisa ser configurado para não verificar as pastas C:\TQS e C:\TQSW;

• Antivírus de terceiros, e o Windows Defender (Antivírus interno do Windows 10)

## Download

(1) Clique em "Inicio";

(2) Download dos Sistemas;

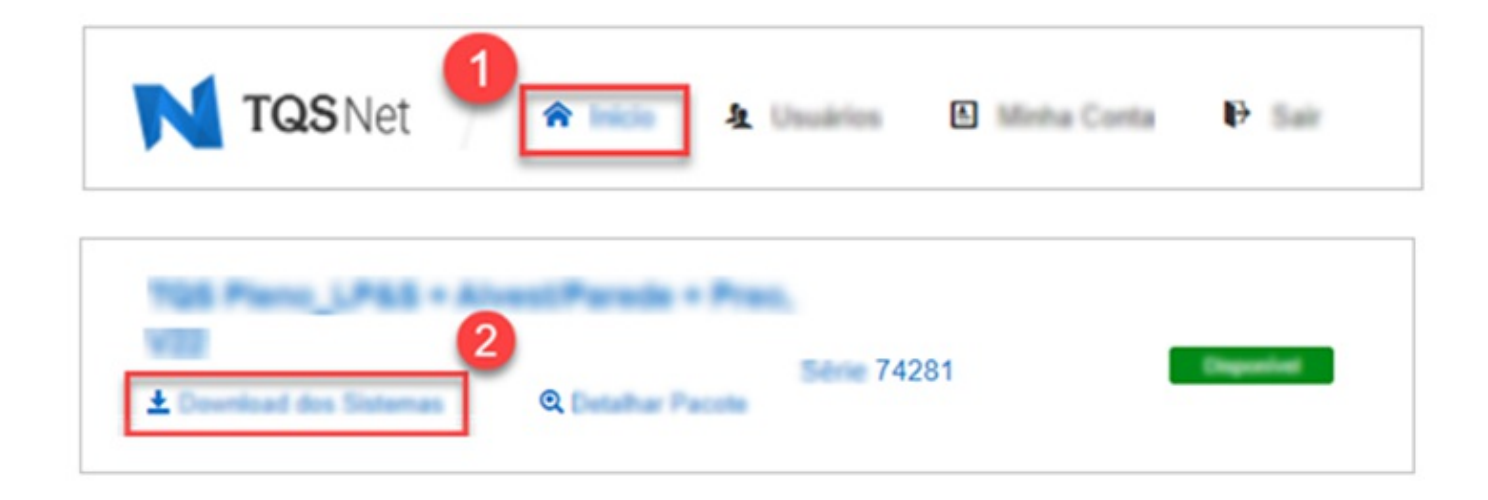

Execute o arquivo baixado TQS\_vxx.xx.setup.exe (\*\*). O instalador descompacta os arquivos de instalação e

inicia o processo de instalação do sistema.

(\*\*) vxx.xx.xxx é a versão (sempre a mais atual) do TQS.

Uma vez instalado, surgirão dois ícones na área de trabalho. Execute o TQS Licenças.

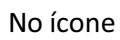

, faça o login com o mesmo usuário TQS Net, selecione e instale a licença, como mostra a

seguir:

(3) Licenças disponíveis

0

- (4) Instalar licença
- (5) Licenças instaladas

| in ( Aplication))                |                                                                                                    |                                                                                                    |                                                                                                    |                                                                                                    |                                                                                                    |                                                                   |
|----------------------------------|----------------------------------------------------------------------------------------------------|----------------------------------------------------------------------------------------------------|----------------------------------------------------------------------------------------------------|----------------------------------------------------------------------------------------------------|----------------------------------------------------------------------------------------------------|-------------------------------------------------------------------|
|                                  |                                                                                                    |                                                                                                    |                                                                                                    |                                                                                                    | Vendo                                                                                                    | Número de Série                                                   |
| TT - Judie policyka dr 10        | eres de V                                                                                                    | or daughts"                                                                                                    |                                                                                                    |                                                                                                    | v23                                                                                                    | 86493                                                             |
| laria .                          |                                                                                                    |                                                                                                    |                                                                                                    |                                                                                                    | v23                                                                                                    | 78655                                                             |
|                                  | - (                                                                                                    | 3                                                                                                    |                                                                                                    |                                                                                                    | v23                                                                                                    | 78654                                                             |
|                                  |                                                                                                    | -                                                                                                    |                                                                                                    |                                                                                                    |                                                                                                    |                                                                   |
|                                  |                                                                                                    |                                                                                                    |                                                                                                    |                                                                                                    |                                                                                                    |                                                                   |
|                                  |                                                                                                    |                                                                                                    |                                                                                                    |                                                                                                    |                                                                                                    |                                                                   |
|                                  |                                                                                                    |                                                                                                    |                                                                                                    |                                                                                                    |                                                                                                    |                                                                   |
|                                  |                                                                                                    |                                                                                                    |                                                                                                    |                                                                                                    |                                                                                                    |                                                                   |
|                                  |                                                                                                    |                                                                                                    |                                                                                                    |                                                                                                    |                                                                                                    |                                                                   |
|                                  |                                                                                                    |                                                                                                    |                                                                                                    |                                                                                                    |                                                                                                    |                                                                   |
|                                  |                                                                                                    |                                                                                                    |                                                                                                    |                                                                                                    |                                                                                                    |                                                                   |
| until Installaducti Nexte Comput | adar                                                                                                    |                                                                                                    |                                                                                                    |                                                                                                    | Detahar Pa                                                                                                    | cote Selecionado (F1                                              |
| in I failuation (a)              | Tends.                                                                                                    | Name of State                                                                                                    | Computation                                                                                                    | batalada par                                                                                                    | Indekala                                                                                                    | -                                                                 |
| US Parce 1/955 + Road P          | -23                                                                                                    | 74596                                                                                                    | HELENAK                                                                                                    | Internal Prop. com Ser.                                                                                                    | 24/05/20                                                                                                    | 22 15 53 53                                                       |
|                                  | 0                                                                                                    |                                                                                                    |                                                                                                    |                                                                                                    |                                                                                                    |                                                                   |
|                                  | 5                                                                                                    |                                                                                                    |                                                                                                    |                                                                                                    |                                                                                                    |                                                                   |
|                                  | -                                                                                                    |                                                                                                    |                                                                                                    |                                                                                                    |                                                                                                    |                                                                   |
|                                  | participante de la companie de la companie de la compan<br>Companie de la companie de la companie de la companie de la companie de la companie de la companie de la companie de la companie de la companie de la companie de la companie de la companie de la companie de la companie de la companie d | pelle hendelske finde Computation<br>te Heldelske Finde Computation<br>te Heldelske Finde Finder<br>10 Pierre (1765 - Almest Finder) | ante<br>ante instantante l'ante Computation<br>ante instantante l'ante Computation<br>ante instantante l'ante Computation<br>ante instantante l'ante Computation<br>ante instantante l'ante Computation<br>ante instantante l'ante Computation<br>ante instantante l'ante Computation<br>ante instantante l'ante Computation<br>ante instantante l'ante Computation<br>ante instantante l'ante Computation<br>ante instantante l'ante Computation<br>ante instantante l'ante computation<br>ante instantante l'ante computation<br>ante instantante computation<br>ante instantante computation<br>ante instanta | ante<br>ante<br>ante instantante finante Computante<br>ante instantante la finante de Daire<br>Stantante de Daire<br>Stantante de Daire | Series<br>Series<br>Series Index Computation<br>Series Index Computation<br>Se | 3<br>Vers<br>Vers<br>Vers<br>Vers<br>Vers<br>Vers<br>Vers<br>Vers |

Assim que a licença estiver instalada, o TQS poderá ser executado

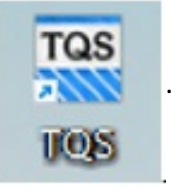

O Download precisa ser feito apenas uma vez, depois é só instalar em outros computadores (se for o caso).